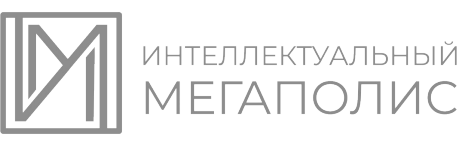

# Спецификация материалов для проведения практического этапа Московского конкурса межпредметных навыков и знаний «Интеллектуальный мегаполис. Потенциал» в номинации «Инженерный класс» для направлений «Инженерно-техническое» и «Курчатовские классы»

# 1. Назначение конкурсных материалов

Материалы практического этапа Московского конкурса межпредметных навыков и знаний «Интеллектуальный мегаполис. Потенциал» (далее – Конкурс) предназначены для оценки уровня практической подготовки участников.

# 2. Условия проведения практического этапа

Практический этап Конкурса проводится в очной форме на базе организации высшего образования, участвующей в реализации проекта «Инженерный класс».

При выполнении работы обеспечивается строгое соблюдение порядка организации и проведения Конкурса.

Во время выполнения кейса №1 разрешается использовать базовый комплект учебного оборудования для инженерного класса, непрограммируемый калькулятор, таблицу физических величин.

Во время выполнения кейса №2 разрешается использовать системы автоматизированного проектирования (САПР) КОМПАС-3D и T-FLEX САD (любые версии), слайсер Ultimaker Cura (любые версии).

# 3. Продолжительность выполнения работы

На выполнение заданий практического этапа Конкурса отводится **120 минут.** Во время проведения мероприятия участник может выйти из зоны проведения мероприятия не более чем на 5 минут, предупредив организатора в аудитории. Мероприятие не продлевается на время отсутствия участника.

# 4. Содержание и структура работы

Конкурсные задания разработаны преподавателями организаций высшего образования, участвующих в реализации проекта «Инженерный класс».

Индивидуальный вариант участника включает два независимых кейса, содержание которых соответствует программам элективных курсов «Инженерный практикум» и «Технологии современного производства».

Структура заданий по каждому кейсу представлена в обобщённом плане конкурсных материалов.

# 5. Система оценивания отдельных частей и работы в целом

Задание считается выполненным, если ответ участника совпал с эталоном. Вес каждого правильно выполненного задания в баллах, а также критерии оценивания представлены в Приложениях 1 и 2 соответственно. Максимальный балл за выполнение работы – 60 баллов.

# 6. Приложения

1. Обобщённый план конкурсных материалов для проведения практического этапа Конкурса.

2. Демонстрационный вариант конкурсных заданий практического этапа Конкурса.

# Обобщённый план конкурсных материалов для проведения практического этапа Московского конкурса межпредметных навыков и знаний «Интеллектуальный мегаполис. Потенциал» в номинации «Инженерный класс» для направлений «Инженерно-техническое» и «Курчатовские классы»

| №<br>задания | Уровень<br>сложности | Кодификатор                                                                                                    | Контролируемые требования к проверяемым<br>умениям                                                                                                    | Балл за<br>правильное<br>выполнение |  |  |  |
|--------------|----------------------|----------------------------------------------------------------------------------------------------|----------------------------------------------------------------------------------------------------|-------------------------------------|--|--|--|
| Кейс №1      |                      |                                                                                                    |                                                                                                    |                                     |  |  |  |
| 1.           | Углубленный          |                                                                                                    | Знание и понимание основных принципов<br>измерения физических величин. Знание<br>основных формул и законов физики в рамках<br>курса средней школы. Умение<br>самостоятельно подготовить<br>экспериментальную установку                                                                                                    | 20                                  |  |  |  |
| 2.           | Базовый              | Введение.<br>Техническая<br>механика.<br>Тепловые процессы<br>в технических<br>устройствах.<br>Электромагнитные<br>приборы | Знание основных формул и законов физики<br>в рамках школьного курса. Умение<br>производить работы с измерительными<br>приборами, проводить измерения<br>физических величин.<br>Знание основных соотношений для<br>вычисления абсолютной и относительной<br>погрешностей; правил сложения/вычитания<br>абсолютных погрешностей; правил<br>умножения/деления относительных<br>погрешностей, а также правил умножения на<br>константу различных видов погрешностей.<br>Умение вычислять прямые и косвенные<br>погрешности измерений | 25                                  |  |  |  |
| 3.           | Базовый              |                                                                                                    | Умение производить работы с<br>измерительными приборами, проводить<br>измерения физических величин.<br>Знание основных соотношений для<br>вычисления абсолютной и относительной<br>погрешностей                                                                                                    | 15                                  |  |  |  |
| Кейс №2      | 2                    | r                                                                                                    |                                                                                                    |                                     |  |  |  |
| 1.           | Углубленный          | 3D-моделирование                                                                                                    | Создание трёхмерной модели детали в программе для трёхмерного проектирования (САПР) по чертежу                                                                                                    | 35                                  |  |  |  |
| 2. Базовый   |                      | 3D-моделирование                                                                                                    | Назначение материала и определение площади и объёма созданной модели детали средствами САПР                                                                                                    | 15                                  |  |  |  |
| 3.           | Базовый              | 3D-моделирование,<br>3D-печать                                                                                             | Создание трёхмерной сборки из отдельных<br>деталей<br>Импортирование созданной модели детали в<br>формат, подходящий для 3D-печати. Задание<br>параметров печати на 3D-принтере<br>Проведение статического расчёта прочности<br>детали средствами САПР                                                                                                    | 10                                  |  |  |  |

# Демонстрационный вариант для проведения практического этапа Московского конкурса межпредметных навыков и знаний «Интеллектуальный мегаполис. Потенциал» в номинации «Инженерный класс» для направлений «Инженерно-техническое» и «Курчатовские классы»

# <u>Кейс №1</u>

# Вариант 1

На основе предлагаемых материалов, указанных в Таблице 1, произвести косвенное измерение коэффициентов жёсткости пружин двумя способами. Оценка коэффициентов должна быть произведена по серии, содержащей, как минимум, три измерения с использованием каждого шара. Предложите и опишите экспериментальную методику, позволяющую добиться наилучшей точности. Сравните полученные двумя способами результаты друг с другом и с эталонными, сформулируйте выводы.

Следует оценить погрешность для получаемых в Вашем эксперименте коэффициентов жёсткости. Зарисуйте схему эксперимента с указанием всех действующих сил.

Таблица 1

| Наименование                         | Количество |
|--------------------------------------|------------|
| Пружина спиральная 10 Н/м            | 1          |
| Пружина спиральная 25 Н/м            | 1          |
| Шар с крючком 35 г                   | 1          |
| Шар с крючком 70 г                   | 1          |
| Штатив с системой закрепления пружин | 1          |
| Цифровой секундомер                  | 1          |
| Весы электронные                     | 1          |
| Линейка деревянная                   | 1          |

# Критерии оценивания

| Критерий                                                                                                    | Баллы |
|----------------------------------------------------------------------------------------------------|-------|
| Задание 1.1                                                                                                    |       |
| Участник Конкурса корректно собрал экспериментальную установку<br>(пружинный маятник)                                                                                                    | 5     |
| Участник Конкурса предложил два алгоритма проведения эксперимента:<br>измерение периода колебаний с использованием цифрового секундомера и<br>массы шаров с использованием электронных весов для последующей<br>оценки коэффициента жёсткости; измерение удлинения пружины с<br>использованием линейки и массы шаров с использованием электронных<br>весов для последующей оценки коэффициента жёсткости | 10    |
| Записаны формулы и законы: $T = 2\pi \sqrt{\frac{m}{k}}$ ; $mg = k \Delta x$                                                                                                    | 5     |
| Задание 1.2                                                                                                    |       |
| Проведена серия измерений (способ – период пружинного маятника): как минимум по три измерения на каждую пружину с использованием каждого шара, итого – 12 измерений:                                                                                                    |       |
| А – Проведены измерения только с одним шаром или с одной пружиной –<br>получено 6 измерений                                                                                                    | 1     |
| Б – Проведены все необходимые измерения, получено 12 и более измерений                                                                                                    | 3     |
| Проведена серия измерений (способ – удлинение пружины при нагружении): как минимум по три измерения на каждую пружину с использованием каждого шара, итого – 12 измерений:                                                                                                    |       |
| А – Проведены измерения только с одним шаром или с одной пружиной –<br>получено 6 измерений                                                                                                    | 1     |
| Б – Проведены все необходимые измерения, получено 12 и более измерений                                                                                                    | 3     |
| Участником Конкурса высказаны грамотные и физически обоснованные предложения, позволяющие повысить точность эксперимента: измерение периода колебаний более трёх раз, небольшое отклонение от положения равновесия                                                                                                    |       |
| А – Высказано одно предложение, повышающее точность эксперимента                                                                                                    | 1     |
| Б – Высказано более двух предложений для повышения точности                                                                                                    | 3     |
| Получены целевые значения физической величины, отличающиеся друг от друга не более чем на 15%                                                                                                    | 8     |
| Сформулированы выводы по работе (например, о справедливости закона Гука по результатам эксперимента, о схожести получаемых результатов оценки коэффициента жёсткости вне зависимости от способа измерения и др.)                                                                                                    | 5     |
| Задание 1.3                                                                                                    |       |
| Корректно описаны формулы, по которым производилась оценка погрешности, правильно оценена погрешность эксперимента                                                                                                    | 10    |
| Зарисована схема пружинного маятника с указанием силы тяжести, силы упругости                                                                                                    | 5     |
| Итого                                                                                                    | 60    |

На основе предлагаемых элементов, указанных в Таблице 1, проведите косвенное измерение удельной теплоёмкости металлического бруска. Запишите все необходимые формулы и сформулируйте законы, проведите серию измерений, рассчитайте погрешности. Постройте график зависимости удельной теплоёмкости от температуры. Проанализируйте, за счёт чего можно было бы повысить точность эксперимента?

- -

|                                            | Таблица 1  |
|--------------------------------------------|------------|
| Наименование                               | Количество |
| Алюминиевый брусок                         | 1          |
| Провод соединительный чёрный               | 1          |
| Провод соединительный красный              | 1          |
| Источник питания                           | 1          |
| Калориметр (набор «Теплота-2»)             | 1          |
| Катушка нити                               | 1          |
| Вода                                       | 1 л        |
| Цифровая лаборатория по физике (термометр) | 1          |
| Штангенциркуль                             | 1          |
| Высокий стеклянный стакан 250 мл (набор    | 1          |
| «Теплота-2»)                               |            |

# Критерии оценивания

| Критерий                                                               |    |  |
|------------------------------------------------------------------------|----|--|
| Задание 1.1                                                            |    |  |
| Участник конкурса изобразил схему, позволяющую выполнить               | 4  |  |
| эксперимент                                                            |    |  |
| Записано уравнение теплового баланса $Q_{\text{пол}} = Q_{\text{отд}}$ | 8  |  |
| Записана формула для расчёта количества теплоты $Q = cm\Delta t$       | 8  |  |
| Задание 1.2                                                            |    |  |
| Участник конкурса корректно определил удельную теплоёмкость            | 15 |  |
| металлического бруска (стержня, шара), по крайней мере, получил        |    |  |
| значение, отличающееся от табличного для металла, из которого          |    |  |
| выполнен брусок (стержень, шар), не более чем на 15%                   |    |  |
| Проведена серия измерений                                              |    |  |
| А – Серия содержит 2-3 измерения                                       |    |  |
| Б – Серия содержит 4 и более измерений                                 |    |  |
| Задание 1.3                                                            |    |  |
| Корректно описаны формулы, по которым производилась оценка             | 7  |  |
| погрешности, грамотно оценена погрешность эксперимента                 |    |  |
| На миллиметровой бумаге построен оформленный в соответствии с          |    |  |
| требованиями и хорошо читаемый график зависимости удельной             |    |  |
| теплоёмкости с от температуры t вида прямой, параллельной оси          |    |  |
| абсцисс                                                                |    |  |
| Итого                                                                  | 60 |  |

Используя предложенные измерительные приборы и материалы, представленные в Таблице 1, нарисуйте и соберите схему для определения сопротивления проволоки катушки индуктивности мостовым методом. Определите сопротивление проволоки с учётом погрешности, проведя необходимое количество измерений.

Определите длину проволоки, считая её диаметр равным  $(0,24\pm0,02)$  мм, а удельное сопротивление проволоки равным  $1,7\cdot10^{-8}$  Ом·м.

**ВАЖНО:** необходимо к любой из клемм источника тока подключить один из резисторов в качестве токопонижающего и запитывать схему от источника через него.

| Наименование                                 | Количество |
|----------------------------------------------|------------|
| Школьный миллиамперметр с нулём посередине   | 1          |
| шкалы (два предела 6 мА и 60 мА)             |            |
| Линейка деревянная 25-50 см                  | 1          |
| Резистор сопротивлением около 10 Ом (или     | 2          |
| потенциометр, используемый только на         |            |
| максимальном сопротивлении)                  |            |
| Катушка индуктивности из тонкой медной       | 1          |
| проволоки                                    |            |
| Нихромовая проволока диаметром 0,35 мм такой | 1          |
| длины, чтобы она была длиннее линейки на 2-4 |            |
| СМ                                           |            |
| Источник тока на 4 В                         | 1          |
| Ключ                                         | 1          |
| Соединительные провода со штекерами типа     | 8          |
| «банан»                                      |            |
| Зажим типа «крокодил» с клеммами для         | 4          |
| штекеров соединительных проводов (два таких  |            |
| зажима можно заменить парой канцелярских     |            |
| зажимов)                                     |            |
| Монтажная панель                             | 1          |

Таблица 1

# Критерии оценивания

| Критерий                                                     |   |  |
|--------------------------------------------------------------|---|--|
| Задание 1.1                                                  |   |  |
| Участник Конкурса корректно:                                 |   |  |
| А – нарисовал мостовую схему                                 | 6 |  |
| Б – собрал мостовую схему                                    | 8 |  |
| В – собрал реохорд со скользящим контактом                   | 6 |  |
| Задание 1.2                                                  |   |  |
| Участником Конкурса верно уравновешен мост                   | 3 |  |
| Участником Конкурса корректно записан закон Ома для участков | 3 |  |
| мостовой схемы                                               |   |  |
| Участником Конкурса получена верная расчётная формула для    | 5 |  |
| сопротивления проволоки катушки индуктивности                |   |  |
| Участником Конкурса верно измерены необходимые длины         | 2 |  |
| участков реохорда                                            |   |  |
| Участником Конкурса проведено более одного измерения и       | 4 |  |
| получено значение сопротивления проволоки катушки            |   |  |
| Участником Конкурса верно записана формула для расчёта       |   |  |
| погрешности сопротивления проволоки катушки                  |   |  |
| Участником Конкурса верно записан результат сопротивления    |   |  |
| проволоки катушки с учётом погрешности                       |   |  |
| Задание 1.3                                                  |   |  |
| Участником Конкурса верно записана формула для определения   |   |  |
| длины проволоки катушки                                      |   |  |
| Участником Конкурса верно рассчитана длина проволоки катушки |   |  |
| Участником Конкурса верно записана формула для определения   |   |  |
| погрешности измерения длины проволоки катушки                |   |  |
| Участником Конкурса верно записан результат измерения длины  |   |  |
| проволоки катушки индуктивности с учётом погрешности         |   |  |
| Итого                                                        |   |  |

# За следующие пункты можно добавить по 2 балла при условии, что общая сумма баллов не превышает 60 баллов:

Указано, что положение нуля на миллиамперметре неустойчиво (нестабильно, скачет, сложно поймать или определить), и поэтому требуется выполнить серию измерений длин плеч реохорда.

В расчёте погрешности учитывается не только приборная погрешность измерительной линейки (половина цены деления или целое деление, если качество линейки недостаточно высокое), но и добавлена операторская погрешность определения положения равновесия моста.

# <u>Кейс №2</u>

### Вариант 1

1. Постройте 3D-модель по заданному чертежу (рис. 1). Сохраните полученную модель детали в формате выбранной САПР: \*.m3d для КОМПАС-3D или \*.grs, \*.grb для T-FLEX CAD.

2. Назначьте из библиотеки материалов для построенной модели детали материал *Сталь 10 ГОСТ 1050-2013* и определите площадь и объём созданной модели детали при помощи команд используемой САПР. Необходимо предоставить снимок экрана (скриншот) с требуемыми параметрами.

3. Создайте трёхмерную сборку по чертежу (рис. 2) и спецификации (рис. 3). Все требуемые для сборки детали, кроме *корпуса*, готовы и предоставляются участнику в формате \*step.

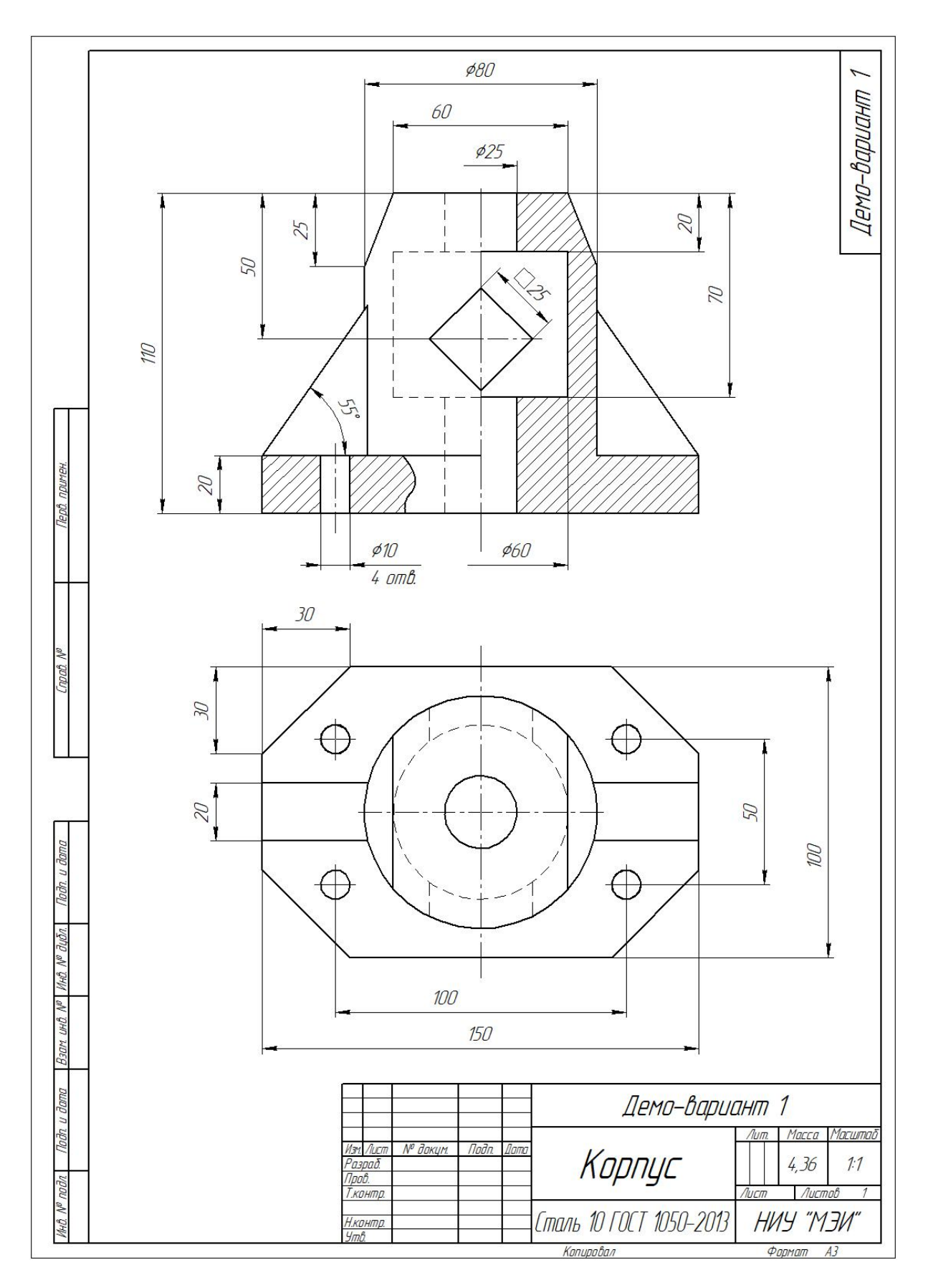

Рис. 1. Чертёж для создания 3D-модели

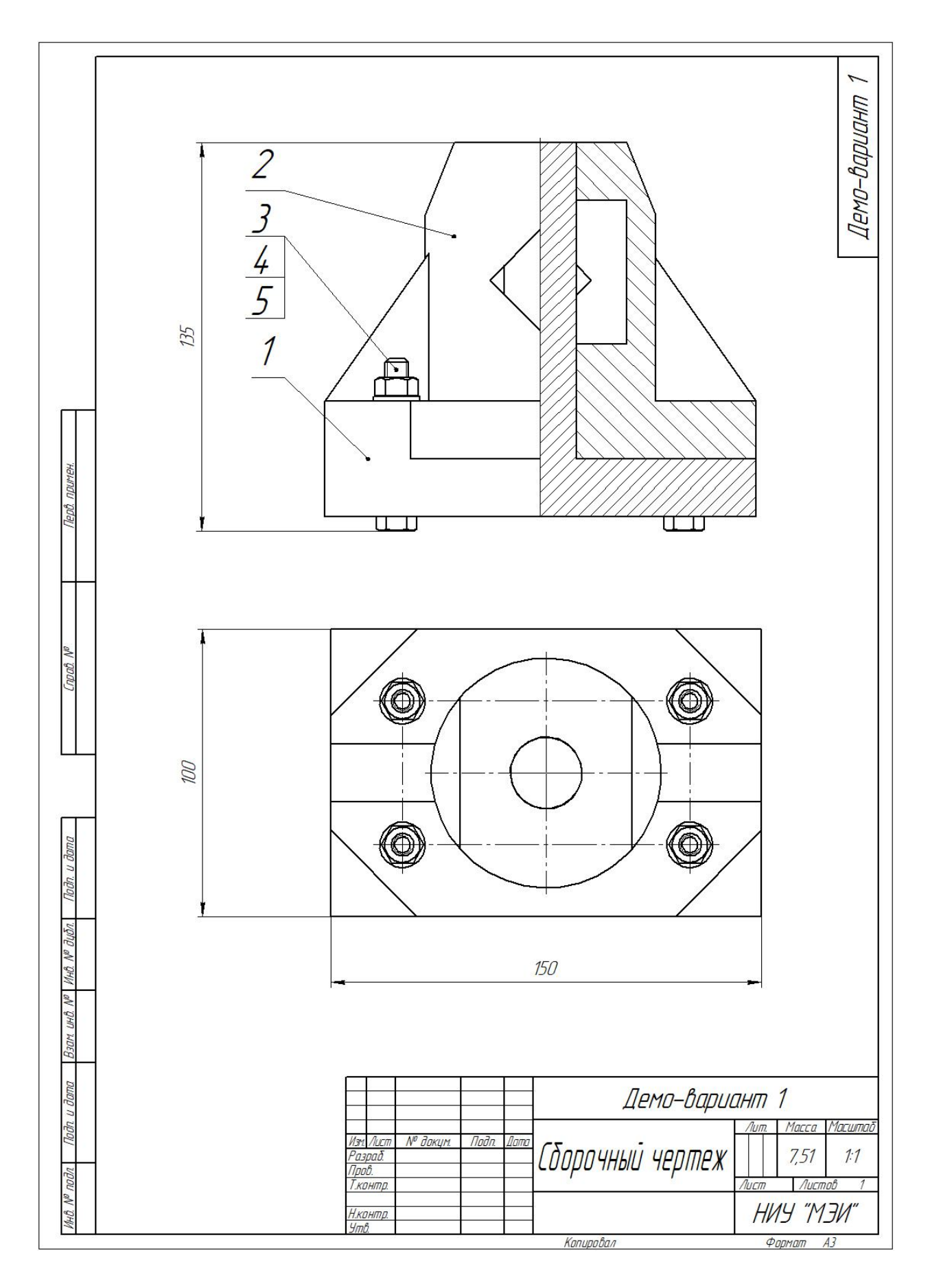

Рис. 2. Сборочный чертёж

| $\prod$                   | фармат            | Зана                 | /lo3. | Обозначен           | ие Наименование                                  | Кол               | Приме-<br>чание            |
|---------------------------|-------------------|----------------------|-------|---------------------|--------------------------------------------------|-------------------|----------------------------|
| д. примен.                |                   |                      |       |                     | <u>Документация</u>                              |                   |                            |
| Repu                      | A3                |                      |       |                     | Сборочный чертеж                                 |                   |                            |
|                           |                   |                      |       |                     | <u>Детали</u>                                    |                   |                            |
| ev Va                     | A3                |                      | 1 2   |                     | Основание<br>Корпус                              | 1                 |                            |
| Cnpai                     |                   |                      |       |                     | <u>Стандартные издел</u>                         | <u>ИЯ</u>         |                            |
|                           |                   |                      | 3     |                     | Болт M8x55 ГОСТ 15591<br>Гайка M8x1-6H ГОГТ 5914 | 1-70 4<br>5-70 4  |                            |
|                           |                   |                      | 5     |                     | Шайба С.8 ГОСТ 11371                             | -78 4             |                            |
| Подп. и дата              |                   |                      |       |                     |                                                  |                   |                            |
| 48. N <sup>o</sup> Βιμδη. |                   |                      | -     |                     |                                                  |                   |                            |
| am unti. Nº M             |                   |                      |       |                     |                                                  |                   |                            |
| i dama B3                 |                   |                      |       |                     |                                                  |                   |                            |
| Noðn. L                   | Изг               | t Aut                | m     | № доким. Подп. Дата | Демо-вариані                                     | т 1               |                            |
| Инв. № подл.              | Ра.<br>При<br>Н.к | зрад.<br>ов.<br>онт, | 0.    |                     | Спецификация                                     | т. Лист<br>НИУ "1 | <u>листов</u><br>1<br>МЭИ" |

Рис. 3. Спецификация

#### Количество снижаемых Критерий баллов Ошибка в размере трёхмерной модели детали -3 балла за каждую или отсутствие какого-либо элемента ошибку (ребро жёсткости, отверстие и т.д.) -5 баллов Неверно назначен материал, указанный в задании Наличие пересечений в сборке -2 балла за каждый случай пересечения Несоответствие трёхмерной сборки -2 балла сборочному чертежу (положение гаек и болтов) -10 баллов Предоставление на проверку файлов в иных форматах, не указанных в задании

# Критерии снижения оценки за выполнение заданий

# Памятка для выполнения кейса

# Порядок действий:

1. По чертежу построить трёхмерную модель детали в заданной САПР.

2. Назначить из библиотеки материалов для построенной модели детали материал, указанный в задании.

3. Определить площадь и объём созданной модели детали при помощи команд используемой САПР (КОМПАС-3D или T-FLEX CAD).

4. Сохранить полученную модель в формате выбранной САПР: \*.m3d для КОМПАС-3D или \*.grs, \*.grb для T-FLEX CAD.

5. Создать трёхмерную сборку по заданному чертежу и спецификации.

6. Сохранить полученную сборку в формате выбранной САПР: \*.a3d для КОМПАС-3D или \*.grs, \*.grb для T-FLEX CAD.

# По результатам выполнения кейс-задания участником предоставляются на проверку следующие файлы:

1. Трёхмерная модель детали в формате \*.m3d для КОМПАС-3D или \*.grs, \*.grb для T-FLEX CAD.

2. Файл (скриншот) с параметрами площади и объёма в формате \*.jpg.

3. Трёхмерная сборка в формате \*.a3d для КОМПАС-3D или \*.grs, \*.grb для T-FLEX CAD, а также файлы с компонентами сборки.

1. Постройте 3D-модель по заданному чертежу (рис. 1). Сохраните полученную модель детали в формате выбранной САПР: \*.m3d для КОМПАС-3D или \*.grs, \*.grb для T-FLEX CAD.

2. Назначьте из библиотеки материалов для построенной модели детали материал Сплав АЛ2 ГОСТ 1583-93 и определите площадь и объём созданной модели детали при помощи команд используемой САПР. Необходимо предоставить снимок экрана (скриншот) с требуемыми параметрами.

3. Импортируйте файл с 3D-моделью детали из САПР (КОМПАС-3D или T-FLEX CAD) в слайсер Ultimaker Cura.

В слайсере Ultimaker Cura задайте параметры для 3D-печати, указанные в Таблице 1. Параметры, не указанные в Таблице 1, остаются по умолчанию. Разместите 3D-модель таким образом, чтобы создалось наименьшее количество поддержек (определяется по времени печати). Проделанную работу необходимо сохранить в формате \*gcode, а также предоставить снимки (скриншоты) экрана с параметрами настроек.

| Параметр                       | Значение    |
|--------------------------------|-------------|
| Профиль                        | Fine        |
| Диаметр сопла                  | 0,4 мм      |
| Высота первого слоя            | 0,2 мм      |
| Высота слоя                    | 0,2 мм      |
| Ширина линии внутренней стенки | 0,4 мм      |
| Толщина стенки                 | 1,2 мм      |
| Плотность заполнения           | 70 %        |
| Шаблон заполнения              | Треугольник |
| Температура для объёма печати  | 50 °C       |
| Температура сопла              | 210 °C      |
| Температура стола              | 60 °C       |
| Скорость печати                | 70 мм/с     |
| Скорость вентилятора           | 70 %        |
| Плотность поддержки            | 15 %        |
| Шаблон поддержек               | Зигзаг      |

Таблица 1. Параметры для 3D-печати

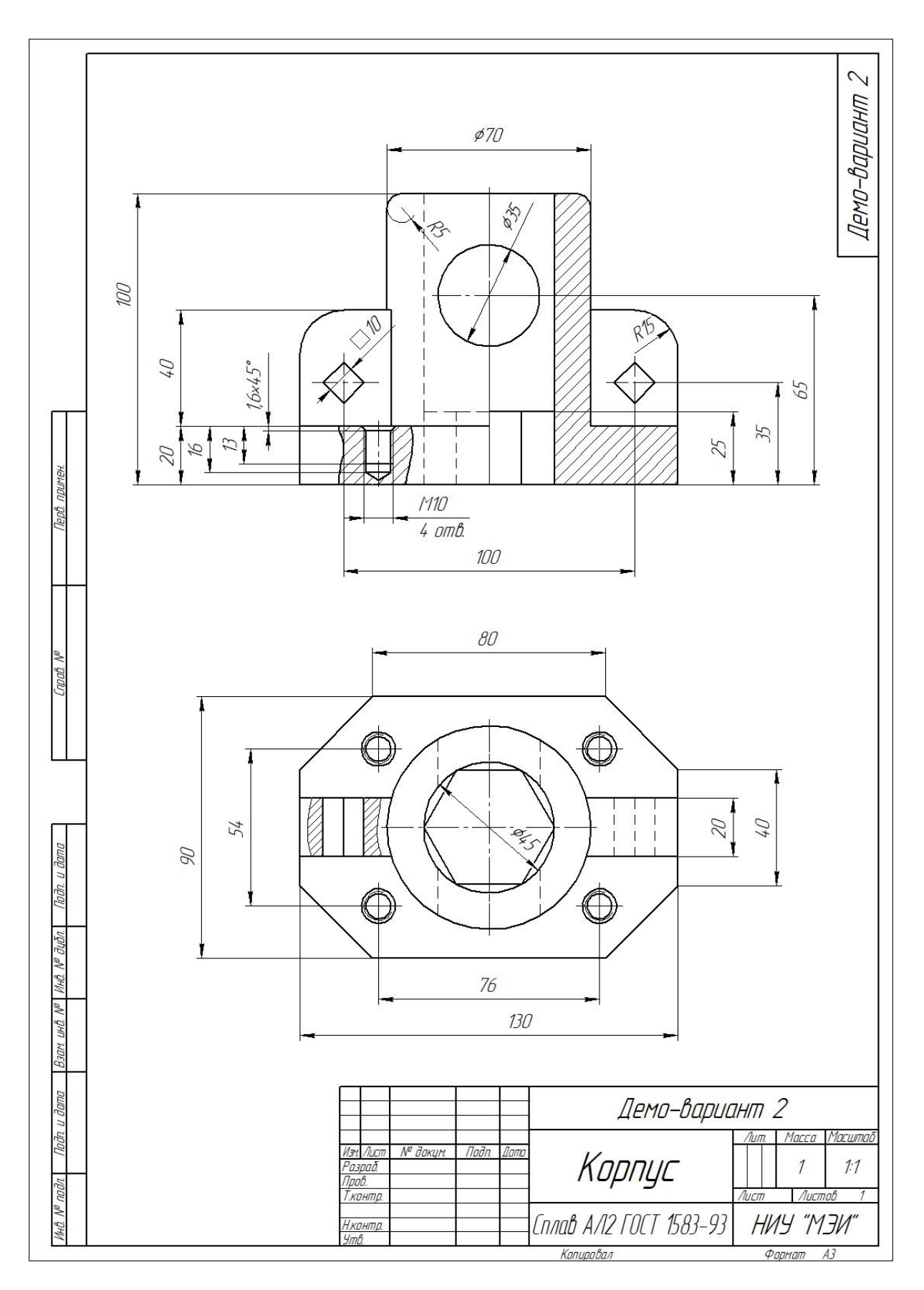

Рис. 1. Чертёж для создания 3D-модели

# Критерии снижения оценки за выполнение заданий

| Критерий                                  | Количество снижаемых<br>баллов |
|-------------------------------------------|--------------------------------|
| Ошибка в размере трёхмерной модели детали | -3 балла за каждую             |
| или отсутствие какого-либо элемента       | ошибку                         |
| (ребро жёсткости, отверстие и т.д.)       |                                |
| Неверно назначен материал, указанный в    | -5 баллов                      |
| задании                                   |                                |
| Модель размещена на рабочем столе 3D-     | -10 баллов                     |
| принтера таким образом, что количество    |                                |
| поддержек не минимально                   |                                |
| Неверно задан любой из параметров         | -1 балл за каждый              |
| трёхмерной печати                         | параметр                       |
| Предоставление на проверку файлов в иных  | -10 баллов                     |
| форматах, не указанных в задании          |                                |

### Памятка для выполнения кейса

# Порядок действий:

1. По чертежу построить трёхмерную модель детали в заданной САПР.

2. Назначить из библиотеки материалов для построенной модели детали материал, указанный в задании.

3. Определить площадь и объём созданной модели детали при помощи команд используемой САПР (КОМПАС-3D или T-FLEX CAD).

4. Сохранить полученную модель детали в формате выбранной САПР: \*.m3d для КОМПАС-3D или \*.grs, \*.grb для T-FLEX CAD.

5. Экспортировать построенную на первом шаге трёхмерную модель детали в формат \*.stl.

6. Импортировать трёхмерную модель детали в слайсер Ultimaker Cura.

7. Разместить трёхмерную модель детали на рабочем столе 3Dпринтера в слайсере Ultimaker Cura таким образом, чтобы создалось наименьшее количество поддержек.

8. Внести настройки печати, указанные в задании. Сохранить результат в виде файла формата \*.gcode, а также в виде снимков экрана (скриншотов) в формате .\*jpg.

По результатам выполнения кейс-задания участником предоставляются на проверку следующие файлы:

1. Трёхмерная модель детали в формате \*.m3d для КОМПАС-3D или \*.grs, \*.grb для T-FLEX CAD.

2. Файл (скриншот) с параметрами площади и объёма в формате \*.jpg.

3. Файл для трёхмерной печати в формате \*.gcode.

4. Файлы (скриншоты) с настройками программы Ultimaker Cura и размещением модели детали в рабочей зоне принтера в формате \*.jpg.

1. Постройте 3D-модель детали по заданному чертежу (рис. 1). Сохраните полученную модель в формате выбранной САПР: \*.m3d для КОМПАС-3D или \*.grs, \*.grb для T-FLEX CAD.

2. Назначьте из библиотеки материалов для построенной модели детали материал *Сталь 10 ГОСТ 1050-2013* и определите площадь и объём созданной модели детали при помощи команд используемой САПР. Необходимо предоставить снимок экрана (скриншот) с требуемыми параметрами.

3. При помощи средств выбранной САПР (КОМПАС-3D или T-FLEX CAD) выполните статический расчёт с условием, что нижняя грань основания *корпуса* закреплена, а на верхнюю грань *корпуса* приложена распределённая нагрузка, равная *100 кН* (рис. 2). Необходимо предоставить снимок экрана (скриншот) с цветной картой распределения напряжений и снимок экрана (скриншот) с деревом построений прочностного анализа.

Шкала напряжений для построения эпюры используется по умолчанию. Материал для статического расчёта используется по умолчанию (сталь).

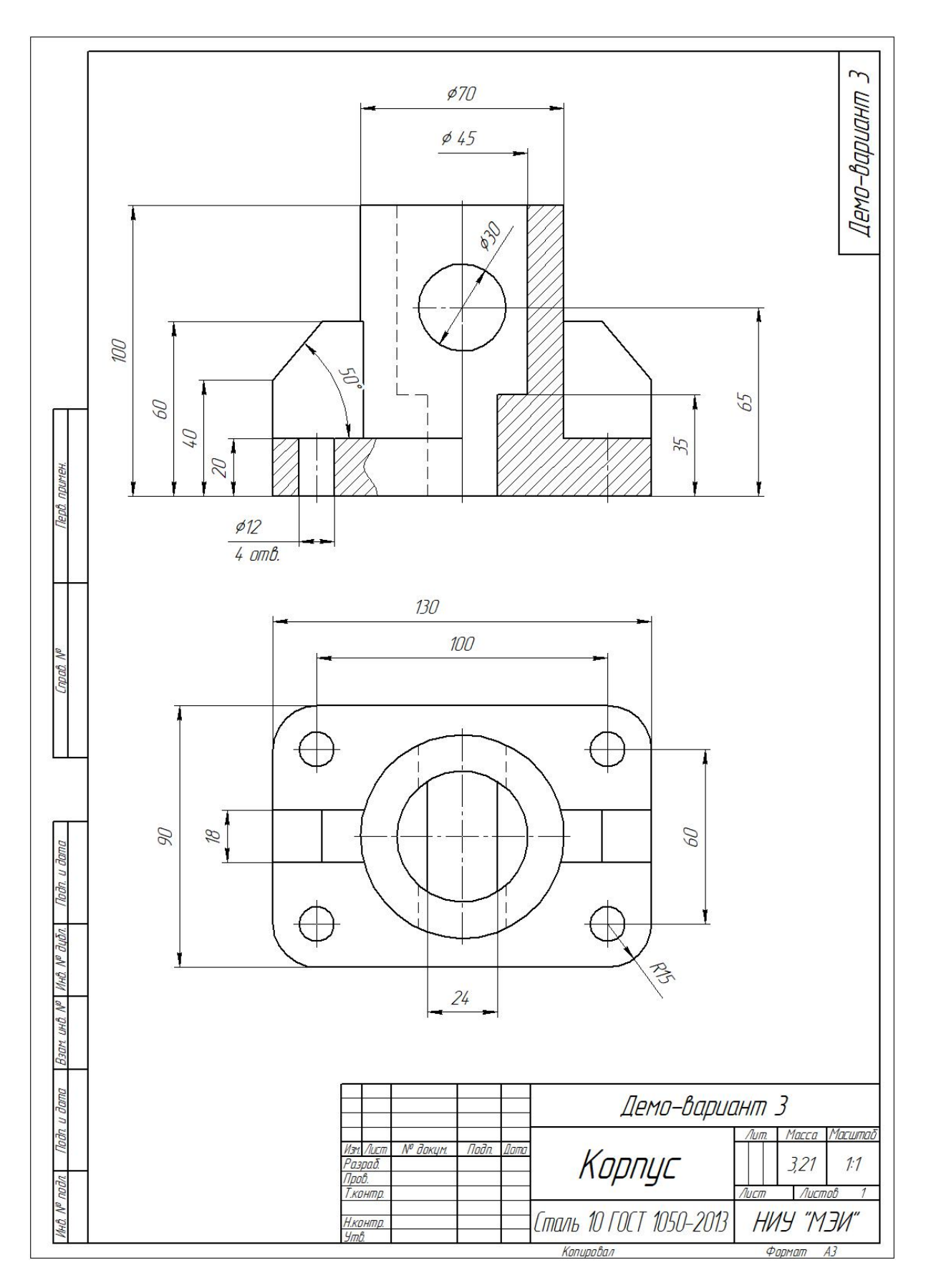

Рис. 1. Чертёж для создания 3D-модели

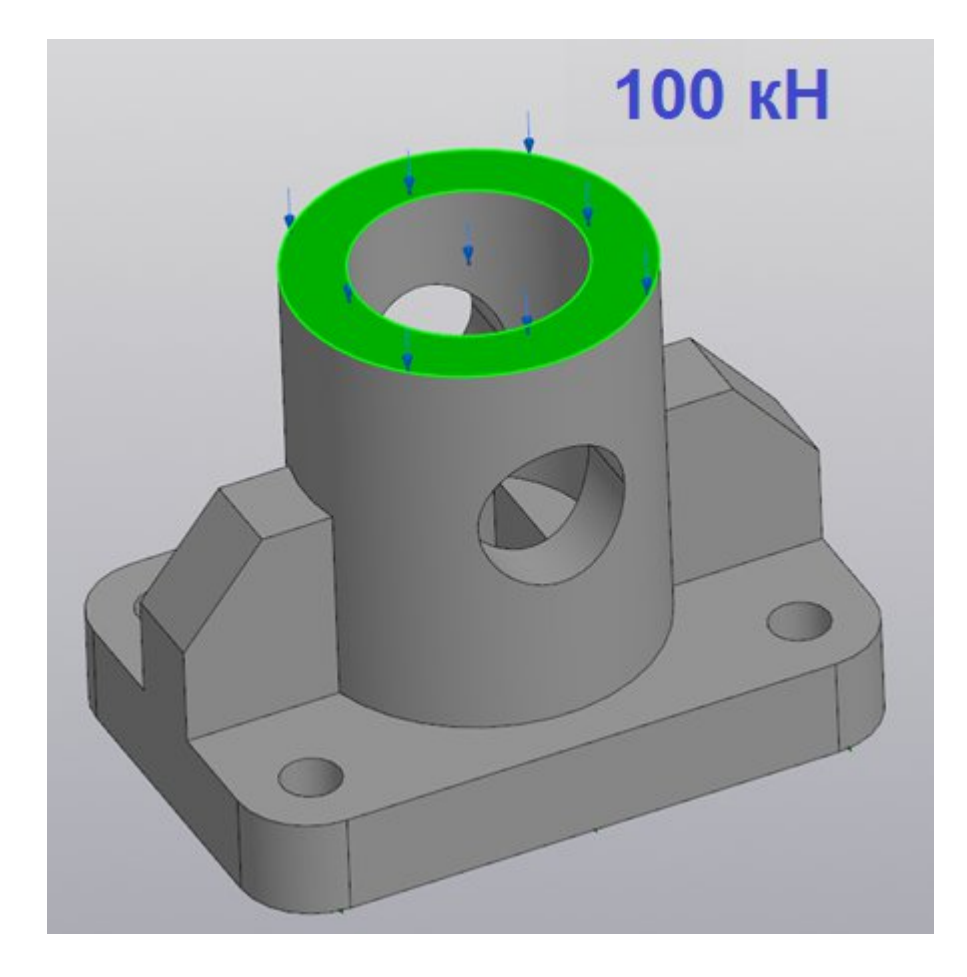

Рис. 2. Направление приложения нагрузки для выполнения статического расчёта

# Критерии снижения оценки за выполнение заданий

| Критерий                                    | Количество снижаемых<br>баллов |
|---------------------------------------------|--------------------------------|
| Ошибка в размере трёхмерной модели детали   | -3 балла за каждую             |
| или отсутствие какого-либо элемента         | ошибку                         |
| (ребро жёсткости, отверстие и т.д.)         |                                |
| Неверно назначен материал, указанный в      | -5 баллов                      |
| задании                                     |                                |
| Отсутствие закрепления нижней грани         | -3 балла                       |
| основания при статическом расчёте прочности |                                |
| Ошибка в указании направления действия      | -2 балла                       |
| приложенной нагрузки                        |                                |
| Ошибка в числовом значении приложенной      | -2 балла                       |
| нагрузки                                    |                                |
| Предоставление на проверку файлов в иных    | -10 баллов                     |
| форматах, не указанных в задании            |                                |

# Памятка для выполнения кейса

# Порядок действий:

1. По чертежу построить трёхмерную модель детали в заданной САПР.

2. Назначить из библиотеки материалов для построенной модели детали материал, указанный в задании.

3. Определить площадь и объём созданной модели детали при помощи команд используемой САПР (КОМПАС-3D или T-FLEX CAD).

4. Сохранить полученную модель детали в формате выбранной САПР: \*.m3d для КОМПАС-3D или \*.grs, \*.grb для T-FLEX CAD.

5. Выполнить статический расчёт по заданным параметрам.

6. Сохранить изображения цветной карты распределения напряжений и дерева построений прочностного анализа.

# По результатам выполнения кейс-задания участником предоставляются на проверку следующие файлы:

1. Трёхмерная модель детали в формате \*.m3d для КОМПАС-3D или \*.grs, \*.grb для T-FLEX CAD.

2. Файл (скриншот) с параметрами площади и объёма в формате \*.jpg.

3. Файл с цветной картой распределения напряжений (скриншот) в

формате \*.jpg.

4. Файл с деревом построений прочностного анализа (скриншот) в формате \*.jpg.